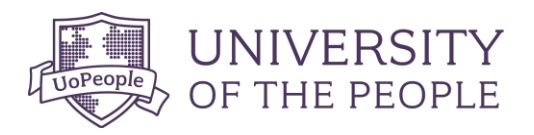

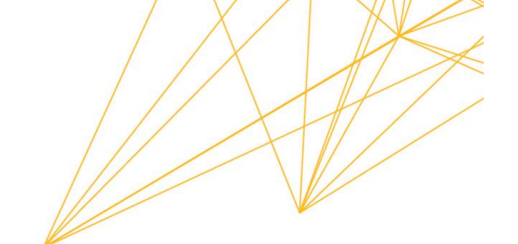

# MATH 1280 Libre Office Calculator Guide

# Purpose of the document:

The current course shows how to use the calculator to estimate the probabilities associated with different distributions. However, Libre Office Cal is an alternate tool that can be used in the course to estimate the probabilities associated with each distribution covered in this course. The goal of this guide is to show how to use the Libre Office Cal template to compute the same probabilities computed using the calculator.

# Content

| LibreOffice Calc                                              | 3  |
|---------------------------------------------------------------|----|
| Math 1280 LibreOffice Calc Template                           | 3  |
| Binomial Probability Distribution Function in the calculator  | 3  |
| Geometric Probability Distribution Function in the calculator | 5  |
| Normal Probability Distribution Function in the calculator    | 6  |
| Percentile of the Normal Distribution in the calculator       | 9  |
| Calculator – Central Limit (CLT) Sample Means                 | 10 |
| Percentile Calculator – Central Limit (CLT) Sample Means      | 12 |

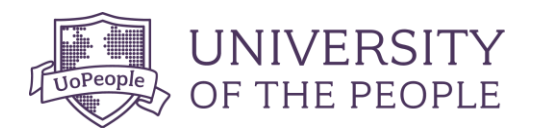

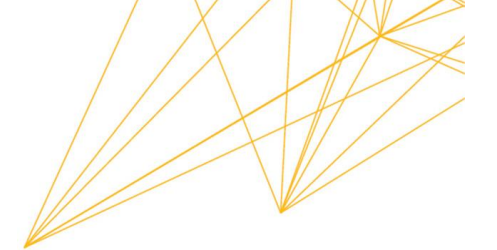

| Calculator – Central Limit (CLT) for Sums            | 14 |
|------------------------------------------------------|----|
|                                                      |    |
| Percentile Calculator – Central Limit (CLT) for Sums | 15 |

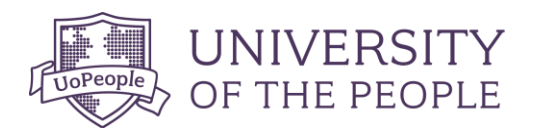

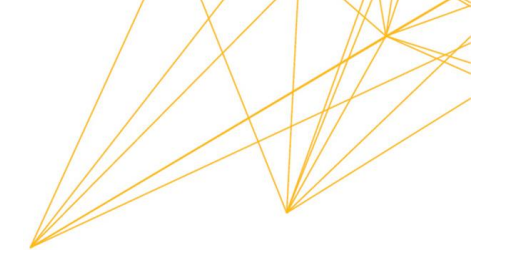

## LibreOffice Calc

Jalayer Academy. (2020, Apr 2). *LibreOffice Calc - Intro, Download, and Install* [Video]. YouTube. <u>https://youtu.be/M4korsaXavM</u>. A quick guide on how to download and install the LibreOffice Calc

LibreOffice. (n.d.). <u>https://www.libreoffice.org/download/download-libreoffice/</u>.Use the above link to visit the official website and download the LibreOffice Suite

## Math 1280 LibreOffice Calc Template

Use the link provided here (LibreOffice Calc Template Link) to access the template for the course to conduct the needed calculation.) to access the template for the course to conduct the needed calculation.

#### **Binomial Probability Distribution Function in the calculator**

**Steps Using the Calculator** 

USING THE TI-83, 83+, 84, 84+ CALCULATOR

Go into 2<sup>nd</sup> DISTR. The syntax for the instructions are as follows:

**To calculate (***x* = **value): binompdf(***n***,** *p***, number)** if "number" is left out, the result is the binomial probability table.

To calculate  $P(x \le value)$ : binomcdf(*n*, *p*, number) if "number" is left out, the result is the cumulative binomial probability table.

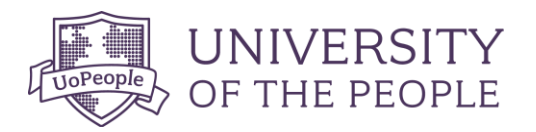

| 1 - binomcdf(n,p                                                                            | ,value).                                                                                     | the pur (billompur). It you want to                                                                                                    | find P(x > value), us               |
|---------------------------------------------------------------------------------------------|----------------------------------------------------------------------------------------------|----------------------------------------------------------------------------------------------------|-------------------------------------|
| Example:                                                                                    |                                                                                              |                                                                                                    |                                     |
| value = 12                                                                                  |                                                                                              |                                                                                                    |                                     |
| n= 20                                                                                       |                                                                                              |                                                                                                    |                                     |
| p= 0.41                                                                                     |                                                                                              |                                                                                                    |                                     |
| P(X=12) = binom                                                                             | pdf(20,0.41,12) = 0.                                                                         | 04173                                                                                                    |                                     |
| P(X<=12) = binor                                                                            | npdf(20,0.41,12) = (                                                                         | ).97378                                                                                                    |                                     |
| P(X>12) = 1- P(X<                                                                           | <=12) = 1 - binompd                                                                          | f(20,0.41,12) = 0.02622                                                                                                    |                                     |
| Stone Lieng Libre                                                                           | Office Cale                                                                                  |                                                                                                    |                                     |
| Steps Using Libre                                                                           |                                                                                              |                                                                                                    | Note The second state of the second |
| Using the lab D                                                                             |                                                                                              | from the Wath 1280 LibreOffice (                                                                                                    | calc lemplate above                 |
| Enter "value", "n                                                                           | " and "p" then find                                                                          | the answer based on the question                                                                                                    |                                     |
| Enter "value", "n<br>value =                                                                | " and "p" then find                                                                          | the answer based on the question                                                                                                    |                                     |
| Enter "value", "n<br>/alue =                                                                | " and "p" then find                                                                          | the answer based on the question                                                                                                    |                                     |
| Enter "value", "n<br>value =<br>n =<br>o =                                                  | " and "p" then find<br>12<br>20<br>0.41                                                      | the answer based on the question *** Enter the value of in this box *** Enter the the number of trials *** Enter the probability of success                                           |                                     |
| Enter "value", "n<br>value =<br>n =<br>n =<br>n =<br>n =                                    | " and "p" then find<br>12<br>20<br>0.41<br>blow based on the question                        | the answer based on the question<br>*** Enter the value of in this box<br>*** Enter the the number of trials<br>*** Enter the probability of success<br>on you are solving            |                                     |
| Enter "value", "n<br>value =<br>n =<br>p =<br>*** Pick the answer b<br>Calculate P(X=value) | 12         20         0.41         elow based on the question         Calculate P(X <=value) | the answer based on the question *** Enter the value of in this box *** Enter the the number of trials *** Enter the probability of success on you are solving Calculate P(X > value) | Calculate P(X > = value)            |

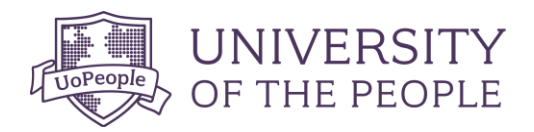

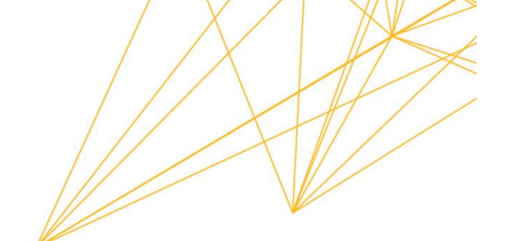

#### Geometric Probability Distribution Function in the calculator

#### **Steps Using the Calculator**

USING THE TI-83, 83+, 84, 84+ CALCULATOR

### Go into 2nd DISTR. The syntax for the instructions are as follows:

To calculate the probability of a value P(x = value), use geometpdf(p, number). Here geometpdf represents geometric probability density function. It is used to find the probability that a geometric random variable is equal to an exact value. p is the probability of a success and number is the value.

To calculate the cumulative probability  $P(x \le value)$ , use geometcdf(p, number). Here geometcdf represents geometric cumulative distribution function. It is used to determine the probability of "at most" type of problem, the probability that a geometric random variable is less than or equal to a value. p is the probability of a success and number is the value.

Example:

P=0.128 X=10

P(x = 10) = geometpdf(.0128, 10) = 0.01140

P(x <= 10) = geometcdf(.0128, 10) = 0.04649

P(x > 10)=1- P(x <= 10) =1- geometcdf(.0128, 10) = 0.95351

**Steps Using LibreOffice Calc** 

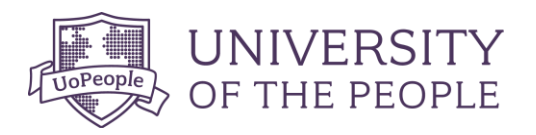

| Using the Tab "Geometric Probability" from the Math 1280 LibreOffice Calc Template above |                         |                                |
|------------------------------------------------------------------------------------------|-------------------------|--------------------------------|
| Enter "x" and "p" then find the answer based on the question.                            |                         |                                |
| x =                                                                                      | 10                      | *** Enter the x of in this box |
| μ –                                                                                      | low based on the questi | n you are solving              |
| Calculate P(X=value)                                                                     | Calculate P(X <=value)  | Calculate P(X > value)         |
| 0.01140                                                                                  | 0.04649                 | 0.95351                        |
|                                                                                          | -                       |                                |

# Normal Probability Distribution Function in the calculator

| Steps Using the Calculator                                                                                       |
|----------------------------------------------------------------------------------------------------|
| USING THE TI-83, 83+, 84, 84+ CALCULATOR                                                                         |
| Go into 2 <sup>nd</sup> DISTR                                                                                    |
| After pressing 2 <sup>nd</sup> DISTR, press 2: normalcdf                                                         |
| The syntax for the instructions are as follows:<br>normalcdf(lower value, upper value, mean, standard deviation) |

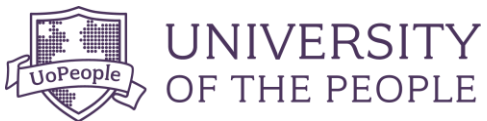

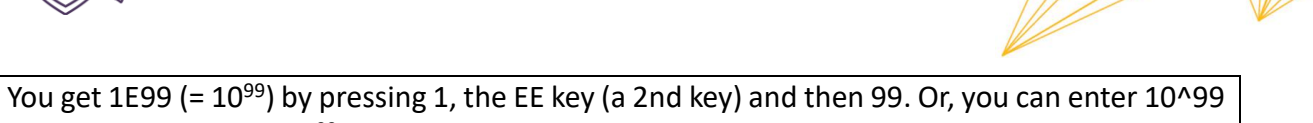

You get 1E99 (= 10<sup>33</sup>) by pressing 1, the EE key (a 2nd key) and then 99. Or, you can enter 10<sup>4</sup>99 instead. The number 10<sup>99</sup> is way out in the right tail of the normal curve.

In some instances, the lower number of the area might be -1E99 (=  $-10^{99}$ ). The number  $-10^{99}$  is way out in the left tail of the normal curve.

## **Historical Note**

The TI probability program calculates a *z*-score and then the probability from the *z*-score. Before technology, the *z*-score was looked up in a standard normal probability table (because the math involved is too cumbersome) to find the probability. In this example, a standard normal table with area to the left of the *z*-score was used. You calculate the *z*-score and look up the area to the left. The probability is the area to the right.

Example:

X ~ N(63, 5), where  $\mu$  = 63 and  $\sigma$  = 5

P(x < 65) = normalcdf(-10<sup>99</sup>, 65,63,5) = 0.65542 P(x > 65) = 1- P(x < 65) = 1- normalcdf(-10<sup>99</sup>, 65,63,5) = normalcdf(65,10<sup>99</sup>, 63,5) = 0.3446

Steps Using LibreOffice Calc

Using the Tab "Normal Probability" from the Math 1280 LibreOffice Calc Template above

Enter "x", "mean" and "standard deviation" then find the answer based on the question.

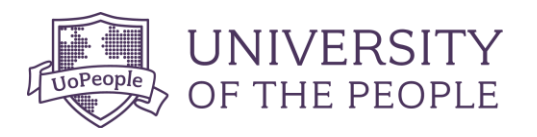

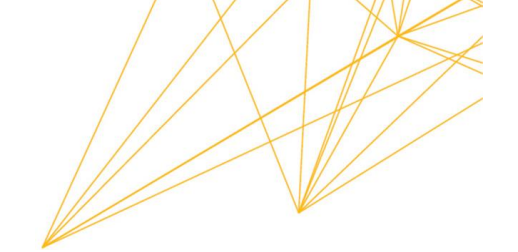

| x =                               | 65                       | *** Enter the x of in this box   |
|-----------------------------------|--------------------------|----------------------------------|
| mean =                            | 63                       | *** Enter the mean               |
| standard deviation =              | 5                        | *** Enter the standard deviation |
| *** Pick the answer below based o | n the question you are s | olving                           |
|                                   |                          |                                  |
| 0.65542                           | 0.34458                  |                                  |
| -                                 | •                        | -<br>-                           |

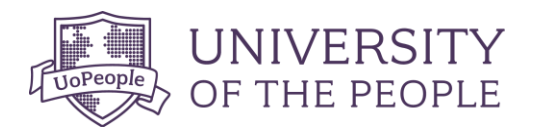

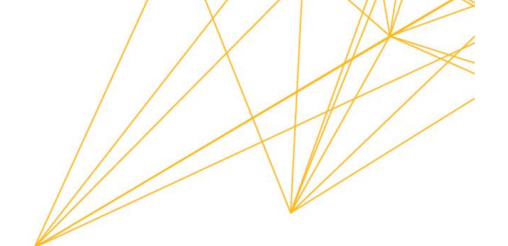

# Percentile of the Normal Distribution in the calculator

| Steps Using the Calculator                                                                                                    |
|----------------------------------------------------------------------------------------------------|
| USING THE TI-83, 83+, 84, 84+ CALCULATOR                                                                                                    |
| invNorm in 2 <sup>nd</sup> DISTR.                                                                                                    |
| invNorm(area to the left, mean, standard deviation)                                                                                                    |
|                                                                                                    |
| Example:                                                                                                    |
| X ~ N(63, 5), where $\mu$ = 63 and $\sigma$ = 5                                                                                                    |
|                                                                                                    |
| Find the 90 <sup>th</sup> percentile: invNorm(0.9,63,5) = 69.4                                                                                                    |
|                                                                                                    |
|                                                                                                    |
| Steps Using LibreOffice Calc                                                                                                    |
| Using the Tab "Percentile Normal Probability" from the Math 1280 LibreOffice Calc Template                                                                                                    |
| above                                                                                                    |
| Enter "nercentile" "mean" and "standard deviation" then find the answer based on the                                                                                                    |
| question.                                                                                                    |
| Using the Tab "Percentile Normal Probability" from the Math 1280 LibreOffice Calc Template<br>above<br>Enter "percentile", "mean" and "standard deviation" then find the answer based on the<br>question. |

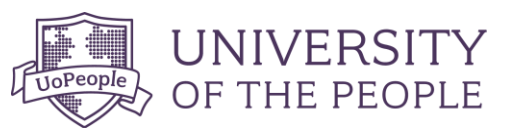

per me sta

\*\*\* Ca

| А                                                   | В                        | C                                             |
|-----------------------------------------------------|--------------------------|-----------------------------------------------|
| centile value =                                     | 0.9                      | *** Enter the area to the left of in this box |
| an =                                                | 63                       | *** Enter the mean                            |
| ndard deviation =                                   | 5                        | *** Enter the standard deviation              |
| Pick the answer below based o<br>Iculate Percentile | n the question you are s | olving                                        |
| 69.40776                                            |                          |                                               |

# Calculator – Central Limit (CLT) Sample Means

| Steps Using the Calculator                                                                                          |
|----------------------------------------------------------------------------------------------------|
|                                                                                                    |
| USING THE TI-83, 83+, 84, 84+ CALCULATOR                                                                            |
| To find probabilities for means on the calculator, follow these steps.<br>2 <sup>nd</sup> DISTR<br>2:normalcdf      |
| normalcdf(lower value of the area, upper value of the area, mean, $\frac{standard\ deviation}{\sqrt{sample\ size}}$ |
| where:                                                                                                    |
| mean is the mean of the original distribution                                                                       |

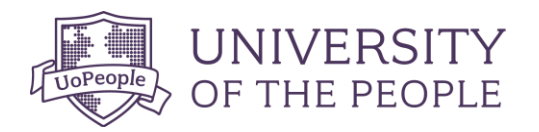

- *standard deviation* is the standard deviation of the original distribution
- sample size = n

Example:

```
Mean = 90; standard deviation = 15, Sample size = 25
```

 $P(85 < \overline{x} < 92) = normalcdf(85,92,90,15/\sqrt{25}) = 0.6997$ 

Similarly,

```
P(85 < \overline{x} < 92) = P(\overline{x} < 92) - P(\overline{x} < 85) = normalcdf(-10<sup>99</sup>, 92,90,15/\sqrt{25}) - normalcdf(-10<sup>99</sup>, 85,90,15/\sqrt{25}) =0.6997
```

Steps Using LibreOffice Calc

Using the Tab "CLT Means" from the Math 1280 LibreOffice Calc Template above

Enter "x", "mean", "standard deviation" and sample size then find the answer for.

P( $\overline{x}$ < 92) = 0.74751 P( $\overline{x}$ < 85) = 0.04779

Then, P(  $\overline{x}$ < 92) - P(  $\overline{x}$ < 85) = 0.74751 - 0.04779 = 0.69972

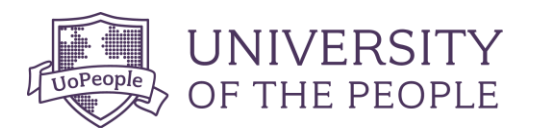

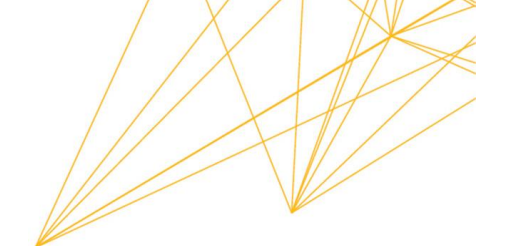

| < =                                                                                                    | 85                                                                        | *** Enter the x of in this box                                                                                                    |
|----------------------------------------------------------------------------------------------------|---------------------------------------------------------------------------|----------------------------------------------------------------------------------------------------|
| nean =                                                                                                    | 90                                                                        | *** Enter the mean                                                                                                    |
| standard deviation =                                                                                                    | 15                                                                        | *** Enter the standard deviation (DO NOT DIVIDE BY SQUARE ROOT OF n)                                                                                                   |
| sample size (n) =                                                                                                    | 25                                                                        | *** Enter the sample size                                                                                                    |
|                                                                                                    |                                                                           |                                                                                                    |
| *** Pick the answer below based o                                                                                           | n the question you are s                                                  | olving                                                                                                    |
| Calculate P(X < value)                                                                                                    | Calculate P(X > value)                                                    |                                                                                                    |
| 0.04779                                                                                                    | 0.95221                                                                   |                                                                                                    |
|                                                                                                    |                                                                           |                                                                                                    |
| (=                                                                                                    | 92                                                                        | *** Enter the x of in this box                                                                                                    |
| ( =<br>mean =                                                                                                    | 92<br>90                                                                  | *** Enter the x of in this box<br>*** Enter the mean                                                                                                    |
| ( =<br>mean =<br>standard deviation =                                                                                       | 92<br>90<br>15<br>25                                                      | *** Enter the x of in this box<br>*** Enter the mean<br>*** Enter the standard deviation (DO NOT DIVIDE BY SQUARE ROOT OF n)                                           |
| < =<br>nean =<br>standard deviation =<br>sample size (n) =                                                                  | 92<br>90<br>15<br>25                                                      | *** Enter the x of in this box<br>*** Enter the mean<br>*** Enter the standard deviation (DO NOT DIVIDE BY SQUARE ROOT OF n)<br>*** Enter the sample size              |
| <pre></pre>                                                                                                    | 92<br>90<br>15<br>25<br>on the guestion you are                           | *** Enter the x of in this box<br>*** Enter the mean<br>*** Enter the standard deviation (DO NOT DIVIDE BY SQUARE ROOT OF n)<br>*** Enter the sample size<br>e solving |
| <pre>&lt; = nean = standard deviation = standard size (n) = *** Pick the answer below based Calculate P(X &lt; value)</pre> | 92<br>90<br>15<br>25<br>on the question you are<br>Calculate P(X > value) | *** Enter the x of in this box<br>*** Enter the mean<br>*** Enter the standard deviation (DO NOT DIVIDE BY SQUARE ROOT OF n)<br>*** Enter the sample size<br>e solving |

# Percentile Calculator – Central Limit (CLT) Sample Means

| Steps Using the Calculator                                                                                 |
|----------------------------------------------------------------------------------------------------|
| USING THE TI-83, 83+, 84, 84+ CALCULATOR                                                                   |
| To find percentiles for means on the calculator, follow these steps.<br>2 <sup>nd</sup> DIStR<br>3:invNorm |
| $k = invNorm(area to the left of k, mean, \frac{standard deviation}{\sqrt{sample size}}$                   |

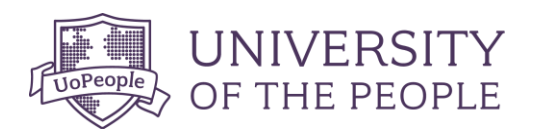

where:

- $k = \text{the } k^{\text{th}} \text{ percentile}$
- *mean* is the mean of the original distribution
- *standard deviation* is the standard deviation of the original distribution
- sample size = n

**Example:** 

Find the 95<sup>th</sup> Percentile. mean = 34, standard deviation =15, n= 100

$$k = invNorm(0.95, 34, \frac{15}{\sqrt{100}} = 36.5$$

Steps Using LibreOffice Calc

Enter "percentile", "mean", "standard deviation" and sample size then find the answer for.

|                          | Enter the dreated to the fert of in this box                         |
|--------------------------|----------------------------------------------------------------------|
| 34                       | *** Enter the mean                                                   |
| 15                       | *** Enter the standard deviation (DO NOT DIVIDE BY SQUARE ROOT OF n) |
| 100                      | *** Enter the sample size                                            |
|                          |                                                                      |
| n the question you are s |                                                                      |
|                          |                                                                      |
|                          |                                                                      |
|                          |                                                                      |
|                          |                                                                      |
|                          | 15<br>100<br>I the question you are s                                |

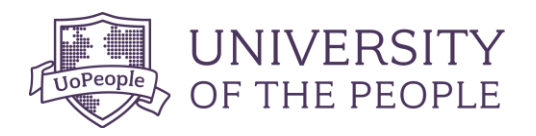

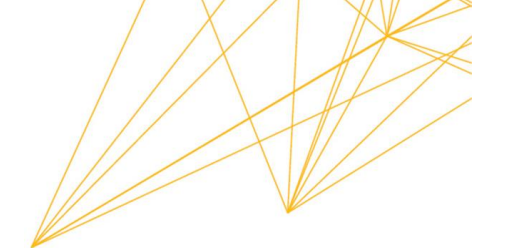

## Calculator – Central Limit (CLT) for Sums

## **Steps Using the Calculator**

# USING THE TI-83, 83+, 84, 84+ CALCULATOR

To find probabilities for sums on the calculator, follow these steps. 2<sup>nd</sup>DISTR 2:normalcdf

normalcdf (lower value of the area, upper value of the area, (n)(mean),  $(\sqrt{n})(standdard deviation)$ 

where:

- *mean* is the mean of the original distribution
- standard deviation is the standard deviation of the original distribution
- sample size = n

Example:

 $\mu_X = 90, \sigma_X = 15, and n = 80$ 

*Find*  $P(\sum X > 7500)$ 

*normalcdf*(7500,  $10^{99}$ , (80)(90), ( $\sqrt{80}$ )(15)

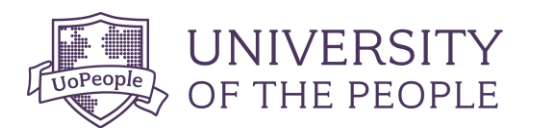

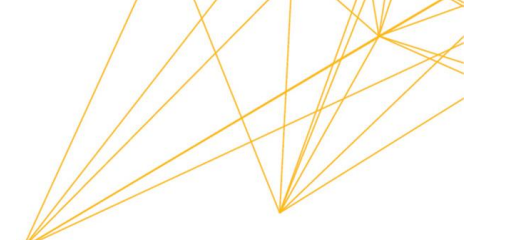

| Steps Using LibreOffice           | e Calc                                                          |                                                                        |   |
|-----------------------------------|-----------------------------------------------------------------|------------------------------------------------------------------------|---|
| Using the Tab "CLT Sun            | ns" from the Ma                                                 | th 1280 LibreOffice Calc Template above                                |   |
| Linter x, mean, sta               |                                                                 |                                                                        |   |
|                                   | 7500                                                            | ttt Enter the viet in this hev                                         | 4 |
| <u>x –</u><br>mean =              | 90                                                              | *** Enter the mean (DO NOT MULTIPLY BY n)                              |   |
| standard deviation =              | 15                                                              | *** Enter the standard deviation (DO NOT MULTIPLY BY SOUARE ROOT OF n) |   |
| sample size (n) =                 | 80                                                              | *** Enter the sample size                                              |   |
|                                   |                                                                 |                                                                        |   |
| *** Pick the answer below based o | *** Pick the answer below based on the question you are solving |                                                                        |   |
| Calculate P(X < value)            | Calculate P(X > value)                                          |                                                                        |   |
| 0.98733                           | 0.01267                                                         |                                                                        |   |

# Percentile Calculator – Central Limit (CLT) for Sums

| Steps Using the Calculator                                                                                                   |
|----------------------------------------------------------------------------------------------------|
| USING THE TI-83, 83+, 84, 84+ CALCULATOR                                                                                     |
| To find percentiles for means on the calculator, follow these steps.<br>2 <sup>nd</sup> DIStR<br>3:invNorm                   |
| $k = invNorm(area to the left of k, (n)(mean), (\sqrt{n})(standard deviation)$                                               |
| <ul> <li>where:</li> <li>k = the k<sup>th</sup> percentile</li> <li>mean is the mean of the original distribution</li> </ul> |

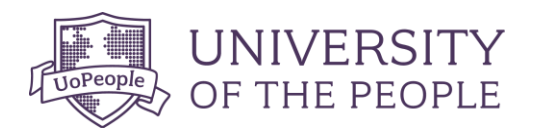

- standard deviation is the standard deviation of the original distribution
- sample size = n

 $\mu_X = 3$   $\sigma_X = 15$ n= 50

Find the 80th percentile for the sum of the 50

 $k = invNorm(0.80, (50)(34), (\sqrt{50})(15) = 1789.3$ 

**Steps Using LibreOffice Calc** 

Using the Tab "Percentile CLT Sums" from the Math 1280 LibreOffice Calc Template above

Enter "percentile", "mean", "standard deviation" and sample size then find the answer for.

| percentile value =                                                      | 0.8                      | *** Enter the area to the left of in this box                          |
|-------------------------------------------------------------------------|--------------------------|------------------------------------------------------------------------|
| mean =                                                                  | 34                       | *** Enter the mean (DO NOT MULTIPLY BY n)                              |
| standard deviation =                                                    | 15                       | *** Enter the standard deviation (DO NOT MULTIPLY BY SQUARE ROOT OF n) |
| Sample size (n) =                                                       | 50                       | *** Enter the sample size                                              |
|                                                                         |                          |                                                                        |
| *** Pick the answer below based o<br>Calculate Percentile               | n the question you are s | solving                                                                |
| *** Pick the answer below based o<br>Calculate Percentile<br>1789.26741 | n the question you are s | solving                                                                |